# **V R SIDDHARTHA ENGINEERING COLLEGE**

## CIRCULAR

## SAMPLE ONLINE EXAM TIME TABLE

## Dt. 12-08-2020

The sample assessment test for I/IV B. Tech 2<sup>nd</sup> semester students will be conducted on Sunday i.e.16-08-2020 in one subject using MOODLE according to the timetable given below.

| S. No | Time                  | Branch | Subject Code | Subject Name     |
|-------|-----------------------|--------|--------------|------------------|
| 1.    | 09:00AM to<br>09:20AM | CIVIL  | 17CS1203     | Programming in C |
|       |                       | EEE    |              |                  |
|       | 09:40AM to<br>10:00AM | CSE    | 17CS1203     | Programming in C |
| 2.    |                       | EIE    |              |                  |
| 3.    | 10:20AM to<br>10:40AM | ECE    | 17CS1203     | Programming in C |
| 4.    | 11:00AM to<br>11:20AM | IT     | 17CS1203     | Programming in C |
|       |                       | ME     |              |                  |

PRINCIPAL V.R.Sidehartha Engineering College AUTONOMOUS VIJAYAWADA-520 007.

# Sample Online Exam Instructions to Students for Online Exam(MOODLE)

#### Steps to be followed by the Students for taking the Online Test:

#### Step 1:

## **Exam URL:**

• Enter <u>lms.vrsiddhartha.ac.in</u> in your browser address bar as per the time table slot.

#### Step 2:

• After you enter your Username (Rollnumber) and Password, clickonthe My courseslink (Left Side Navigation Block).

Step 3:

• Select and Click on the required courselink.

Step 4:

• Click on the Exam link in activity page.

## (Note:Read the instructions which appear on the Screen.)

Step 5:

• Click on "Attempt QuizNow". Then click on "Start Attempt".

Step 6:

- At the end of the test, click on "Finish attempt" in the Quiz Navigation Panel. You will get to see "Summary of Attempts".
- It will also show if you have missed any questions. You can click on "Return to attempts" or you can go back and attempt by clicking on the particular question number.

## Step 7:

- Confirm by clicking on "Submit All and Finish" once you have completed the test.
- You will get your test score on the spot.

Note:

- Duration of the test will be **15 minutes** only.
- Answer all the questions, don't leave out any.
- In this Sample Test, you will get 8 questions in all that is 1 Mark Questions of 6 and 2 Marks questions of 2 for total of 10 marks.
- There are no partial marks and no negative marks.